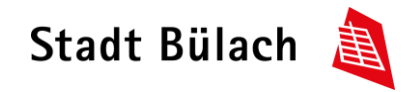

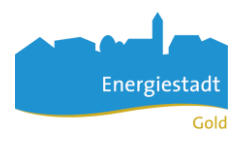

## Parkingpay installieren/registrieren

Auf den folgenden Seiten wird Schritt für Schritt das Installieren der App und die Registrierung auf der Homepage/App von Parkingpay erklärt.

App: Öffnen Sie den App Store und suchen Sie nach der App «Parkingpay», laden Sie diese runter. Internet: öffnen Sie die Internetseite <u>www.parkingpay.ch</u>.

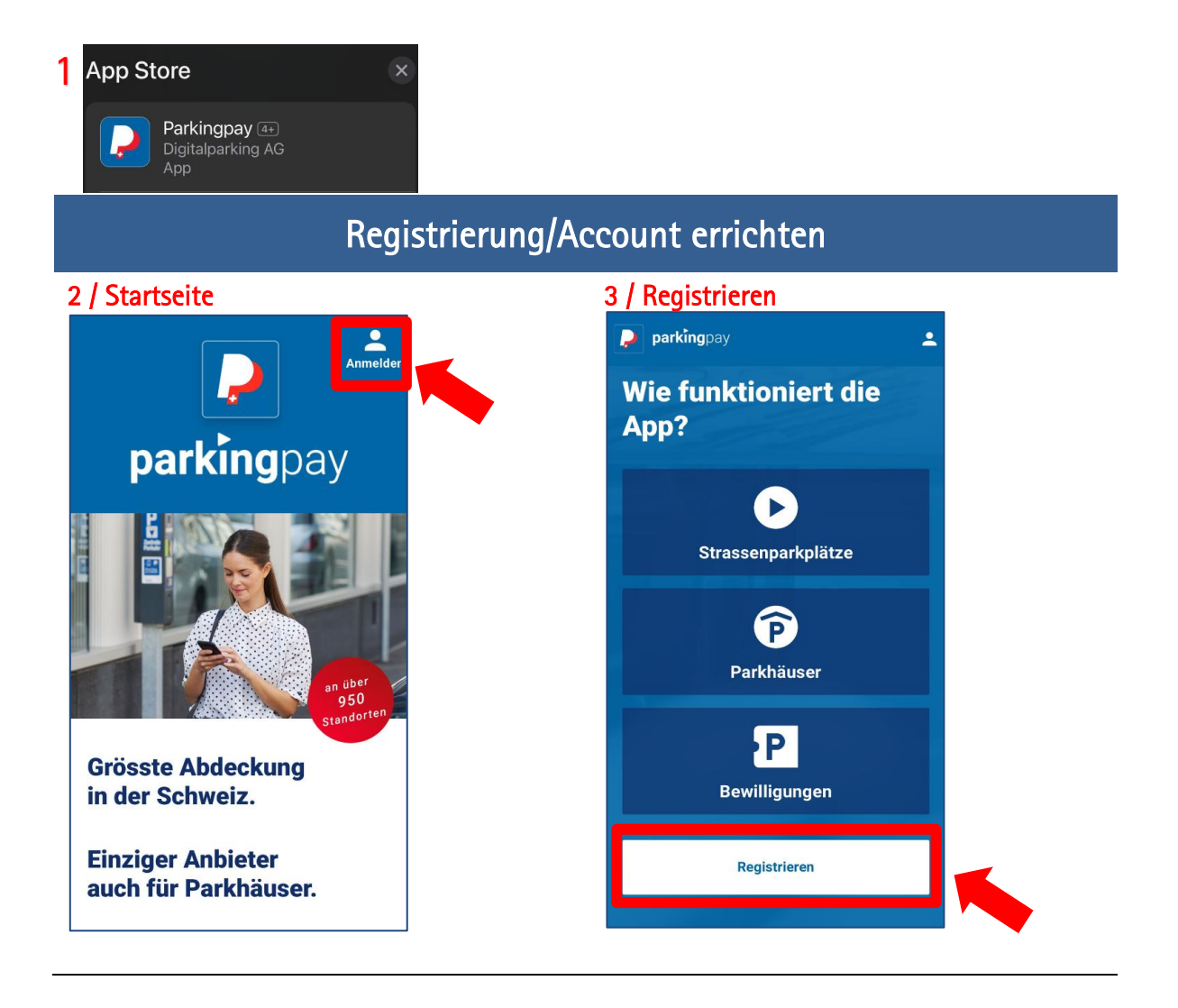

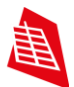

| Kontoeröffnung                                                                                                    | ×                                       | Konto einrichten Weiter                                                                                                    |     |
|----------------------------------------------------------------------------------------------------|-----------------------------------------|----------------------------------------------------------------------------------------------------|-----|
| E-Mail Peter.muster@buelach                                                                                          | Erfassen Sie                            |                                                                                                    |     |
| Passwort ******                                                                                                    | ihre Mail-<br>adresse und<br>definieren | <ul> <li>Das Konto ist erfolgreich bestätigt.</li> <li>Sie können nun Ihr Konto</li> </ul>                                                                                                    |     |
| Passwort bestatigen                                                                                                  | wort                                    | einrichten.                                                                                                    |     |
| Newsletter abonnieren (1-2 Mal pro<br>Monat)     Ich bin mit den AGB und                                             |                                         | Privatkunde     Auswählen, ob S     Privat- oder                                                                                                    | ie  |
| Datenschutzerklärung einverstanden.                                                                                  |                                         | <b>Firmenkunde</b> Geschäftskunde                                                                                                    | sin |
| REGISTRIEREN                                                                                                    |                                         | < ABMELDEN                                                                                                    |     |
|                                                                                                    |                                         |                                                                                                    |     |
| / Personalien erfassen                                                                                               |                                         | 7 / Fahrzeug(e) erfassen                                                                                                    |     |
| / Personalien erfassen<br>Konto einrichten Weiter                                                                    | <br>】                                   | 7 / Fahrzeug(e) erfassen<br>Konto einrichten Weiter                                                                                                    |     |
| / Personalien erfassen       Konto einrichten     Weiter       Anrede     Herr                                       |                                         | 7 / Fahrzeug(e) erfassen<br>Konto einrichten Weiter<br>Fahrzeugbezeichnung Personenwagen                                                                                                    |     |
| / Personalien erfassen<br>Konto einrichten Weiter<br>Anrede<br>Frau Herr<br>Vorname Peter                            | _                                       | 7 / Fahrzeug(e) erfassen         Konto einrichten         Weiter         Fahrzeugbezeichnung Personenwagen         Kennzeichen ZH 007 007                                                                                                    |     |
| / Personalien erfassen<br>Konto einrichten Weiter<br>Anrede<br>Frau Herr<br>Vorname Peter<br>Nachname Muster         |                                         | 7 / Fahrzeug(e) erfassen         Konto einrichten         Weiter         Fahrzeugbezeichnung Personenwagen         Kennzeichen ZH 007 007         Land         Schweiz                                                                                                    |     |
| / Personalien erfassen         Konto einrichten       Weiter         Anrede<br>Frau       Herr         Vorname Peter |                                         | 7 / Fahrzeug(e) erfassen         Konto einrichten       Weiter         Fahrzeugbezeichnung Personenwagen         Kennzeichen ZH 007 007         Land         Schweiz       >         Schildart         Motorwagen       >                                                                                                    |     |
| / Personalien erfassen         Konto einrichten       Weiter         Anrede<br>Frau       Herr         Vorname Peter |                                         | 7 / Fahrzeug(e) erfassen         Konto einrichten       Weiter         Fahrzeugbezeichnung Personenwagen         Kennzeichen ZH 007 007         Land         Schweiz       >         Schildart         Motorwagen       >         Nach der Registrierung können<br>weitere Fahrzeuge direkt im<br>Konto erfasst und verwaltet |     |

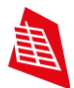

## 8 / Konto kontrollieren

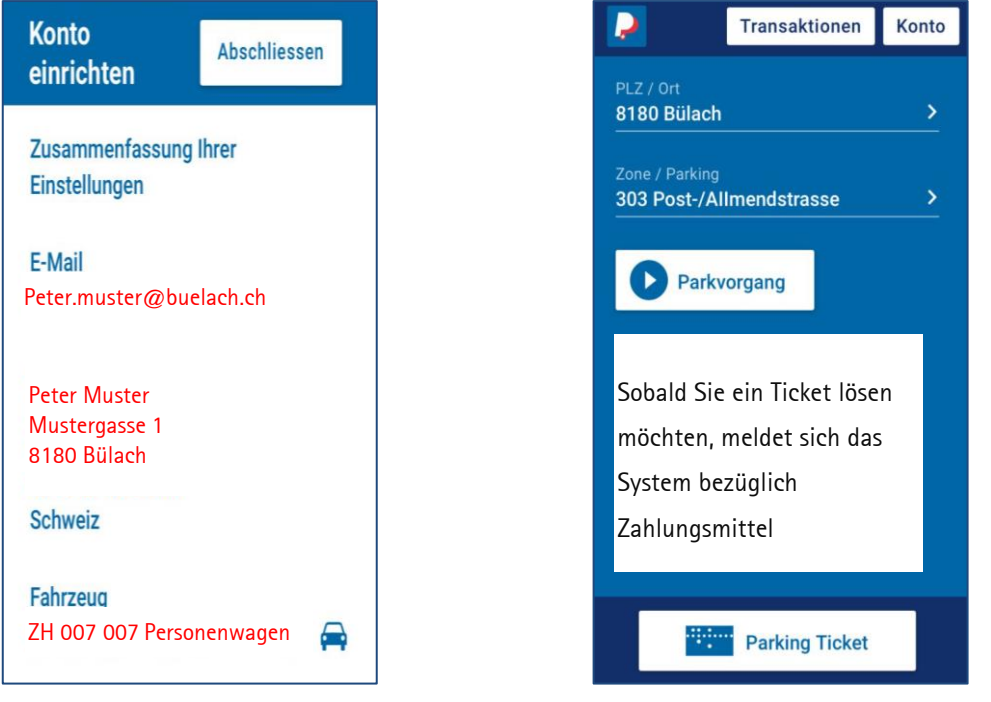

9

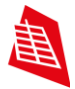

## Parktikett lösen (beim ersten Mal) 1 / Ticket lösen 2 / Zahlungsmittel einrichten Parkvorgang × Transaktionen Konto P 303 Post-/Allmendstrasse (Büla... \*\*\* сн 🖨 🔸 8180 Bülach Mazda 303 Post-/Allmendstrasse Strasse/Zone Ohne gültiges Zahlungsmittel auswählen können Sie in dieser Zone nicht Parkvorgang parkieren. Um ein Zahlungsmittel zu definieren, wählen Sie "ÄNDERN" aus. Sobald Sie ein Ticket lösen möchten, meldet sich das ABBRECHEN ÄNDERN System bezüglich Zahlungsmittel Parking Ticket 3 / Zahlungsmittel auswählen 4 / Zahlungsmittel hinzufügen Zahlungsweise × Zahlungsmittel Х EINZELZAHLUNG TWINT > Wählen Sie Die Parkgebühren werden dem Zahlungsmittel einzeln belastet. eines der Zuschlag: 25 Rp. Zahlungs-Mastercard > (nur Belastungen kleiner als CHF 20) mittel aus. Zahlungsmittel hinzufügen VISA Visa > oder VORAUSZAHLUNG AW **American Express** > Sie müssen zuerst Ihr Parkingpay-Konto mit mindestens 20 CHF laden. Die Parkgebühren werden auf das Parkingpay-Konto belastet. Postfinance > Kein Zuschlag

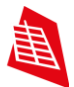

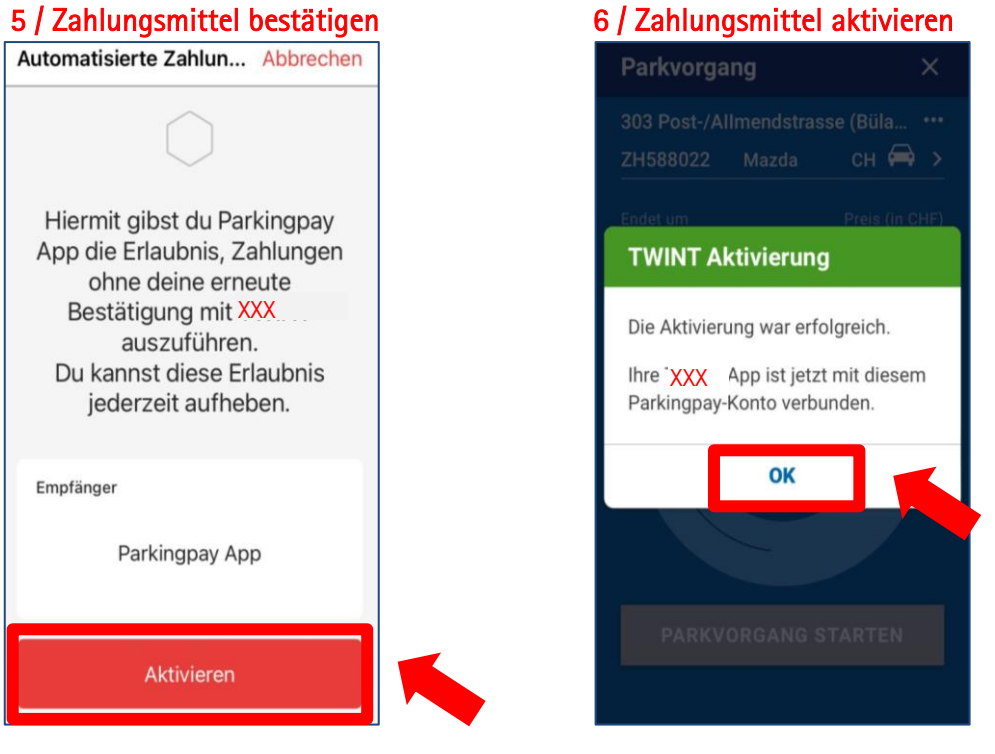

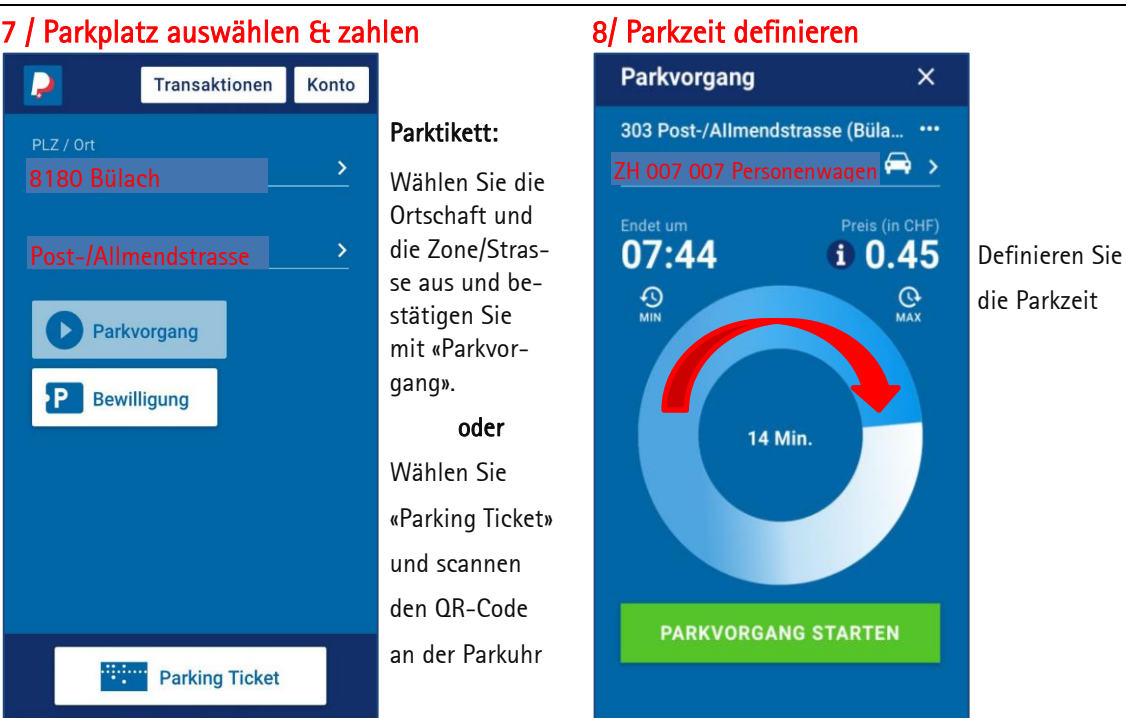

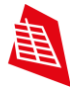

## Parkkarte beantragen und kaufen

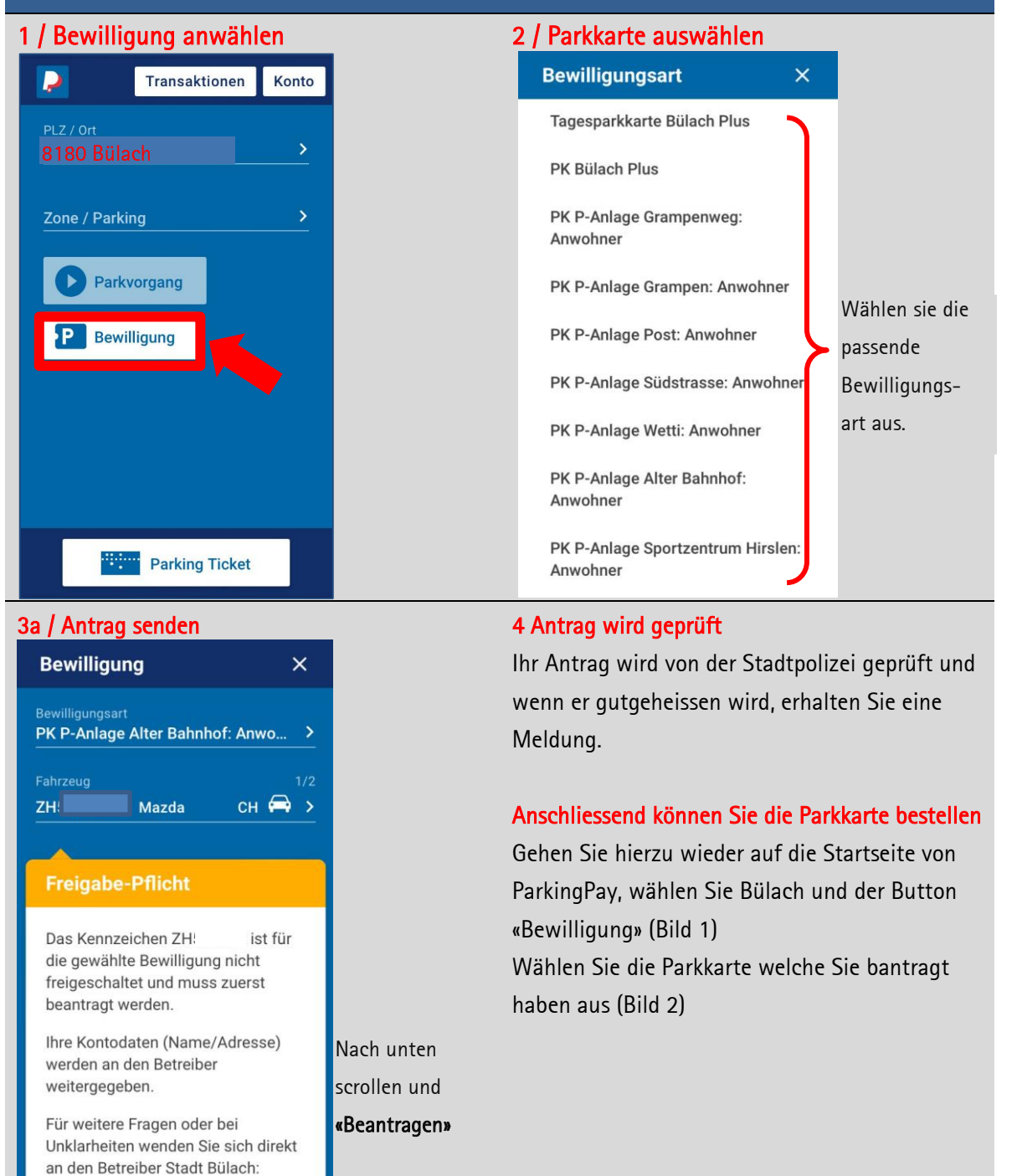

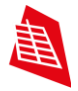

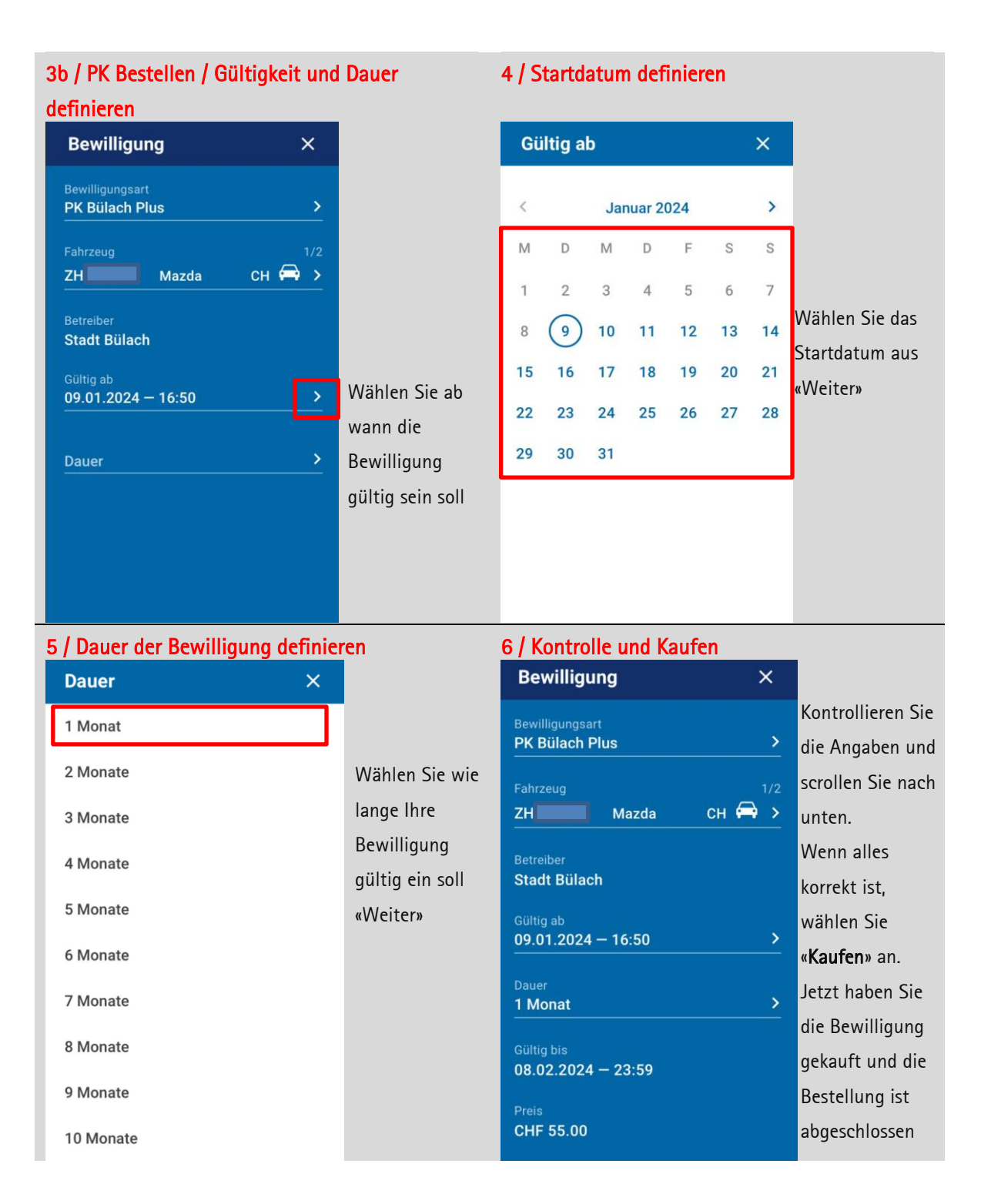